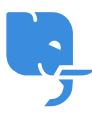

Knowledgebase > Articles > How to Install PC Matic for Windows 10? Easy Guide

How to Install PC Matic for Windows 10? Easy Guide Johan son - 2025-01-10 - Comments (0) - Articles

# For Install PC Matic Windows 10 Click On Link or Button: <u>https://pc-matic.com/install</u>

PC Matic is a popular antivirus and PC optimization software designed to enhance your computer's security and performance. Whether you're looking to protect your system from viruses, malware, and ransomware, or simply want to boost your PC's performance, PC Matic offers a comprehensive solution.

In this guide, we'll walk you through the process of installing PC Matic on your Windows 10 computer. From downloading the software to activation and first-time setup, we've got you covered. Let's get started!

#### Step 1: Purchase a PC Matic Subscription

Before you can install PC Matic on your Windows 10 device, you need to purchase a subscription. PC Matic offers different plans based on the number of devices you wish to protect, ranging from a single-device plan to a family plan that covers multiple devices.

To purchase PC Matic:

- 1. **Select a Plan**: Choose the plan that fits your needs. PC Matic often offers discounts for new customers, so keep an eye out for special deals.
- Create an Account: During the checkout process, you'll be prompted to create an account with your email address and a password. You'll use this account to manage your subscription and devices.
- Complete the Purchase: Enter your payment details and complete the purchase. After the purchase is successful, you'll receive an email with a confirmation of your subscription and a license key.

#### Step 2: Download the PC Matic Installer

Once you've completed the purchase, the next step is to download the PC Matic installer. This is the file that will allow you to install the software on your Windows 10 computer.

 Log in to Your Account: Open the email you received after purchasing PC Matic and click on the download link provided. You will be redirected to the PC Matic website where you can log into your account.

- 2. Navigate to the Downloads Section: Once logged in, go to the "My Account" section, where you'll find a link to download the PC Matic installer for Windows.
- 3. **Download the Installer**: Click the **"Download"** button to start downloading the installer file. The file will typically be named something like
- Check the Download Location: By default, the installer will be saved to your Downloads folder, but you can choose to save it anywhere on your system.

### Step 3: Run the PC Matic Installer

After downloading the PC Matic installer, it's time to begin the installation process.

- 1. **Locate the Installer File**: Open the folder where the installer was saved, typically the **Downloads** folder. Double-click on the file to begin the installation process.
- 2. Allow the Installer to Run: Windows will likely display a prompt asking if you want to allow this app to make changes to your device. Click "Yes" to proceed.
- 3. **PC Matic Setup Wizard**: The setup wizard will open. You will be prompted with the following steps:
  - **License Agreement**: Read through the terms and conditions. If you agree, click **"I Agree"** to continue.
  - Select Installation Location: The installer will suggest a default location for installing PC Matic. You can leave this as is or select a different location by clicking "Browse".
  - **Begin Installation**: Click **"Install"** to begin the process. The installation will take a few minutes.

### Step 4: Wait for the Installation to Complete

The installation process will begin once you click **Install**. The software will copy the necessary files to your computer and configure itself. You may see a progress bar or some notifications showing the status of the installation.

- **Installation Time**: Typically, this process should take around 3-5 minutes, depending on your system's speed.
- **System Requirements**: Ensure that your system meets the minimum system requirements for PC Matic, such as a Windows 10 operating system, adequate storage space, and sufficient memory (RAM).

### Step 5: Activate PC Matic

Once the installation is complete, you'll need to activate PC Matic using the license key that was sent to your email during the purchase.

 Open PC Matic: After installation, the PC Matic application will launch automatically. If it doesn't open automatically, you can find it in the Start menu by typing "PC Matic".

- Enter Your License Key: The first time you open PC Matic, you'll be prompted to enter your license key. This is a unique key that came with your purchase confirmation email. Copy the key from the email and paste it into the activation box.
- 3. **Activate**: Click **"Activate"** after entering the license key. The software will validate your key, and once it's confirmed, your PC Matic subscription will be activated.
- Login to Your Account: If you haven't done so already, you'll be asked to log in with the account you created during the purchase process. Use your registered email and password to sign in.

## Step 6: Update PC Matic and Run First Scan

After activation, it's a good idea to make sure that your PC Matic software is up-to-date. New definitions and updates are released regularly to improve security and performance.

- 1. Check for Updates:
  - Open PC Matic, and go to the **"Settings"** or **"Update"** tab.
  - Click "Check for Updates" to ensure that you have the latest version of the software and virus definitions.

#### 2. Run Your First Scan:

- $\circ\,$  After the update, go to the "Scan" section and click "Full Scan".
- PC Matic will begin scanning your system for any potential threats, such as malware, viruses, or unwanted software.
- The scan might take a few minutes or longer depending on the number of files on your computer.
- 3. **Review the Results**: Once the scan is completed, PC Matic will provide a report with any detected threats or issues. If any problems are found, you can choose to quarantine or remove them.

# **Step 7: Customize PC Matic Settings**

PC Matic allows you to customize various settings according to your preferences. Here are some options to consider adjusting:

- 1. **Scheduling Scans**: Set up automatic scans at regular intervals (e.g., daily, weekly, or monthly).
- 2. **Real-Time Protection**: Ensure that **real-time protection** is enabled to monitor your system for threats continuously.
- 3. **Firewall and Optimization Settings**: Customize settings for firewall protection and system optimization (e.g., disk cleanup, memory booster).

# Step 8: Enjoy Enhanced PC Security and Performance

Now that PC Matic is installed and configured on your Windows 10 device, you're ready to enjoy enhanced security and performance. The software will run in the background, constantly protecting your PC from potential threats while optimizing system performance.

PC Matic will automatically update virus definitions and system optimizations to keep your PC running at its best.

## **Troubleshooting Installation Issues**

In case you run into any problems during installation, here are a few troubleshooting tips:

- Ensure You Have Administrator Rights: If the installer won't run, make sure you have administrator privileges on the computer. Right-click on the installer and select "Run as Administrator".
- 2. **Disable Antivirus Temporarily**: Sometimes, other antivirus software can interfere with the installation. Disable any existing antivirus software temporarily, then try installing PC Matic again.
- 3. **Clear Temporary Files**: If the installer is stuck, clear your computer's temporary files. You can do this by opening the **Disk Cleanup** tool in Windows 10.
- 4. **Reboot Your System**: Restart your computer and attempt the installation again if you run into errors.

If you're still having issues, visit the **PC Matic Support Page** for troubleshooting articles or contact their customer support team.

# Conclusion

<u>Install PC Matic Windows 10</u> device is a straightforward process that can be completed in just a few steps. By following the guide above, you'll have PC Matic up and running in no time, protecting your system from threats and optimizing its performance.

Remember to regularly update the software, run scans, and adjust settings according to your needs. With PC Matic, you can rest assured knowing your computer is secure and running at its best!

Tags install pc matic windows 10 pc matic install pc matic install for windows pc matic install windows 10